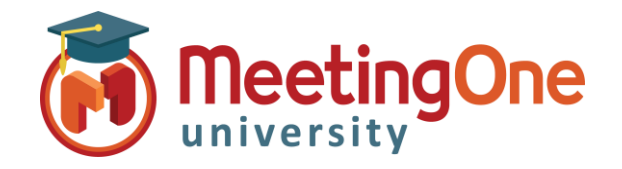

Adobe Connect Audio Integration

| Changing | Audio | in | Adobe | Connect |
|----------|-------|----|-------|---------|
| 000      |       |    |       |         |

Follow the steps below to change your MeetingOne AudioOne profile in your Adobe Connect room.

## What you will need:

- □ Admin set up completed
- □ Host Setup completed
- □ Your Adobe Connect Meeting Room
- 1. Open your Adobe Connect Meeting Room
- 2. Click Audio
- 3. Click Audio Conference Settings
- 4. Select Audio Conference
- 5. Select desired **Audio Profile** from the drop down
- 6. Click Save
- 7. Fill out remaining Audio Conference Settings as desired
  - \*Using Microphone (Computer/Device) = VOIP Voice over internet protocol \*Using Phone = MeetingOne Audio
- 8. Click Done

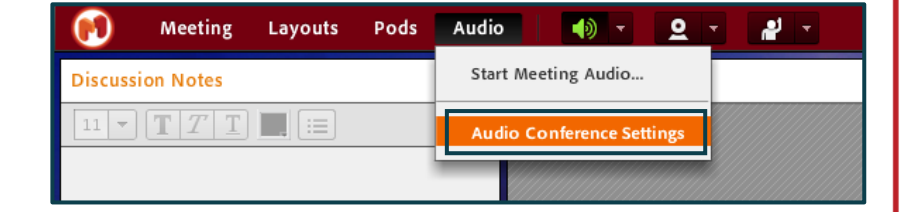